### 激活活字格服务端

- 1. 描述
- 2. 在线激活活字格服务端
  3. 离线激活活字格服务端
- 5. 两线微活活子格/
   4. 购买活字格许可

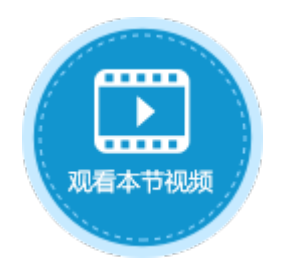

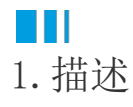

安装活字格服务端后,您可以免费永久使用1并发用户(此版本同授权后的版本,除1并发限制外,无任何功能限制),如果需要更多的用户使用,需要激活服务端并添加服务器许可和添加用户认证许可。

# Ⅰ2. 在线激活活字格服务端

下面介绍在线激活活字格服务端的操作步骤。

操作步骤

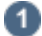

登录到活字格管理控制台。输入用户账户管理的用户名和密码,进入活字格管理控制台。

默认用户名为: Administrator, 密码: 123456。

```
2
```

选择"帮助支持->许可列表",进入"许可列表"页面。

#### 3

单击"基本服务器许可"下的"增加许可"。如下图所示。

图1 激活服务端

|            | 活字格                                          | 管理控制台     | 版本:6.0.1.0 |     |  |  |
|------------|----------------------------------------------|-----------|------------|-----|--|--|
| 6          | 帮助支持                                         | ₽ 许可列表    |            |     |  |  |
| して<br>内建用户 | <ul> <li>♀ 许可列表</li> <li>論 并发用户管理</li> </ul> | 计算机名: 🍋   | 1477       |     |  |  |
|            | ペ分析错误                                        | 基本服务器许可   |            |     |  |  |
| 00<br>应用管理 | ② 帮助手册                                       | 日期        | 许可类型       | 许可码 |  |  |
|            |                                              |           |            |     |  |  |
| 3          |                                              | 增加许可      |            |     |  |  |
| 第三方        |                                              | 用户认证许可    |            |     |  |  |
| ર્સ્ટ્રેર  |                                              | 现在用户帐户数:  | 3          |     |  |  |
| 设置         |                                              | 可以添加的用户数: | 无限制        |     |  |  |
|            |                                              | 日期        | 许可类型       | 许可码 |  |  |
| 帮助支持       |                                              |           |            |     |  |  |
|            |                                              | 增加许可      |            |     |  |  |

4

在弹出的"注册服务器激活码"窗口中输入激活码并单击"注册"。

激活码的获取请联系活字格团队。

|                | 输入激活研             | 1                    |                        |  |
|----------------|-------------------|----------------------|------------------------|--|
| ž              | 主册服务器激            | 活码 ×                 |                        |  |
| J              | 服务器激活研            | 3:                   |                        |  |
|                | 1531-1            |                      |                        |  |
|                |                   | 注册 取消                |                        |  |
|                |                   |                      |                        |  |
| )<br>单击"「      | 用户认证许可"           | 下的"增加许可", 在弹出的窗口中蜦入激 | 活码添加用户认证。              |  |
| 图3             | 用户认证设             |                      | 11 H-JAN (H/TJ) / VL 0 |  |
|                |                   | - <b></b>            |                        |  |
| F<br>TTD:      | 用尸认业计可<br>近期户帐户数: | 3                    |                        |  |
| 可              | 似添加的用户数:          | 无限制                  |                        |  |
| B              | 期                 | 许可类型                 | 许可码                    |  |
|                |                   |                      |                        |  |
|                |                   |                      |                        |  |
| ţ              | 曾加许可              |                      |                        |  |
| ţ              | 曾加许可              |                      |                        |  |
| ţ              | <sup>會加许可</sup>   |                      |                        |  |
| <b>ب</b><br>ا  | <sup>韵加许可</sup>   |                      |                        |  |
| <b>〕</b><br>注明 | <sup>韵加许可</sup>   |                      |                        |  |

## Ⅰ3. 离线激活活字格服务端

下面介绍离线激活活字格服务端的操作步骤。

操作步骤

 登录到活字格管理控制台。输入用户账户管理的用户名和密码,进入活字格管理控制台。 默认用户名为: Administrator,密码: 123456。
 选择"帮助支持->许可列表",进入"许可列表"页面。
 单击"基本服务器许可"下的"增加许可"。在弹出的"注册服务器激活码"窗口中输入激活码并单击"注册"。

图4 激活服务端

|            | 活字格                                           | 管理控制台         | 版本:6.0.2.0                              |     |  |  |
|------------|-----------------------------------------------|---------------|-----------------------------------------|-----|--|--|
| മ          | 帮助支持                                          | 2 许可列表        |                                         |     |  |  |
| いた<br>内建用户 | P 许可列表         2           論 并发用户管理         2 | 计算机名: XA-DD3- | -JESSICA                                |     |  |  |
|            | ∧"分析错误                                        | 基本服务器许可       |                                         |     |  |  |
|            | ⑦ 帮助手册                                        | 日期            | 许可类型                                    | 许可码 |  |  |
|            |                                               |               | 注册服务器激活码                                | ×   |  |  |
| (3)        | 6                                             | 增加许可          | 服务器激活码:                                 |     |  |  |
| 第三方        |                                               | 田白认证许可        | 4429=================================== |     |  |  |
| ર્ફ્ટુર    |                                               | 现在用户帐户数:      | 11                                      | 册取消 |  |  |
| 设置         |                                               | 可以添加的用户数:     | 无限制                                     |     |  |  |
|            |                                               | 日期            | 许可类型                                    | 许可码 |  |  |
| 帮助支持       | U                                             |               |                                         |     |  |  |
|            |                                               | 增加许可          |                                         |     |  |  |

### 4

连接激活服务器失败时,会弹出对话框,提示您连接失败,单击"离线激活"。

图5 离线激活

| 连接激活服务器失败                                         |    | :  | × |  |
|---------------------------------------------------|----|----|---|--|
| 连接激活服务器失败,请检查本机网络设置,确保可以连接到互联<br>网。点击'重试',尝试再次激活。 |    |    |   |  |
| 离线激活                                              | 重试 | 关闭 |   |  |

### 6

在弹出的离线激活对话框中,将文本框中的生成码发给活字格售后服务,也可以通过扫码右侧的二维码来提取生成码。 活字格售后服务会使用生成码来生成激活码,请将售后服务提供的激活码输入到第二个文本框也就是激活码的文本框中。 单击"离线激活"按钮,就会离线激活成功。

图6 离线生成码和激活码

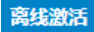

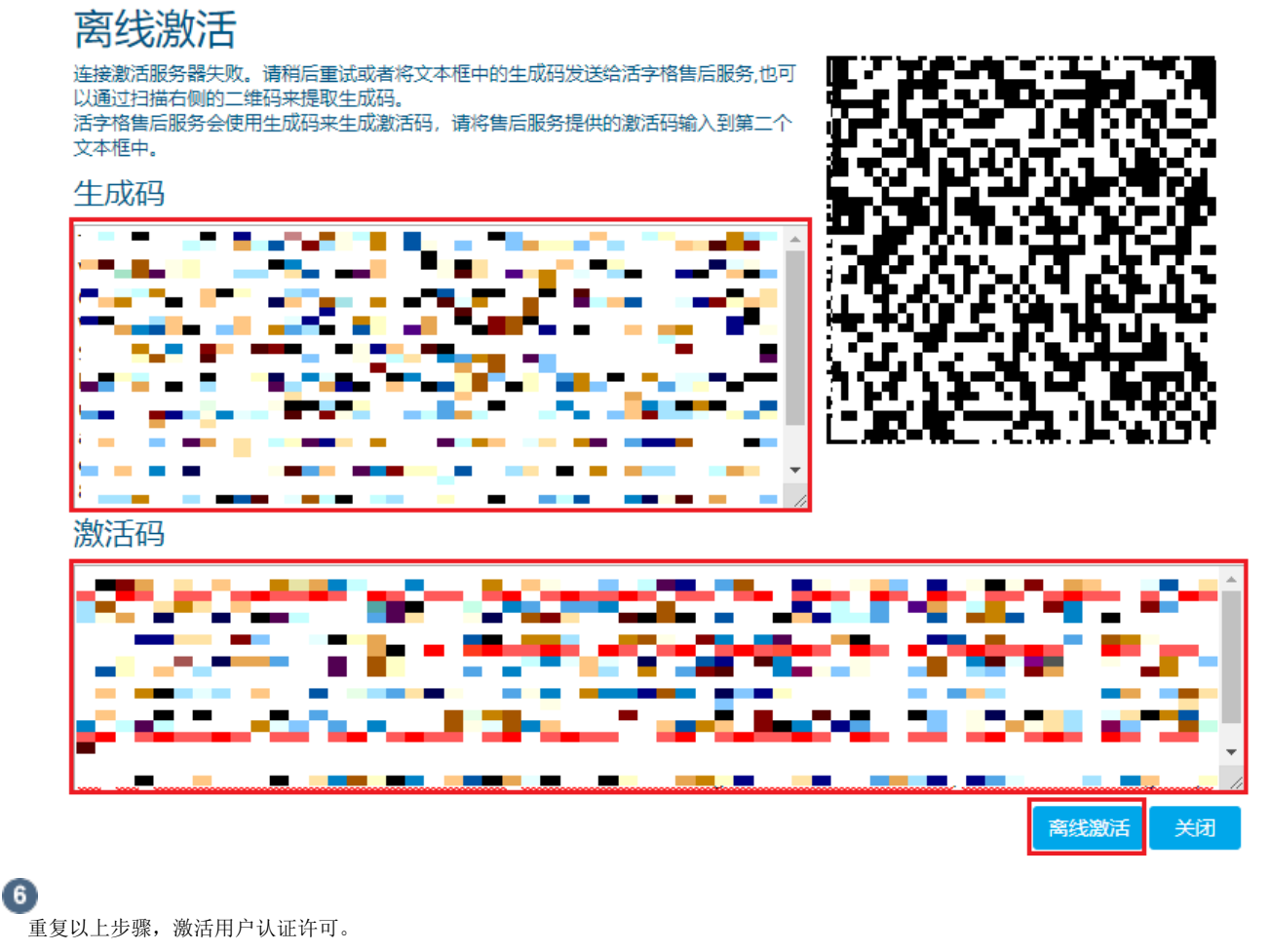

\_\_\_\_\_\_ 结束 \_\_\_\_\_

# ⅠⅠ. 购买活字格许可

您可以通过以下方法联系活字格服务团队,活字格团队将竭诚为您服务。

电话:

400-657-6008

邮箱:

info.xa@grapecity.com

回到顶部